極点図の非対称を評価する

# PoleAsymmetryValueソフトウエア

Ver1.03M

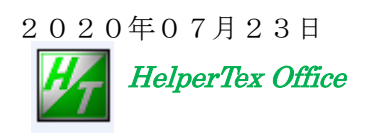

材料の加工により、極点図の上下非対称極点図が測定されることがあります。 このような極点図の非対称を数値で評価するソフトウエアを作成してみました。

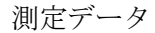

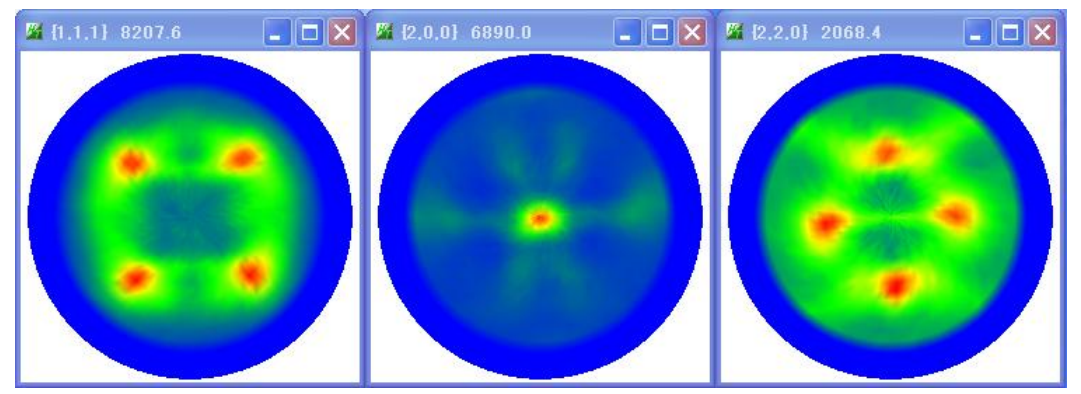

データ処理結果(ODFPoleFigure2 ソフトウエアで極点処理)

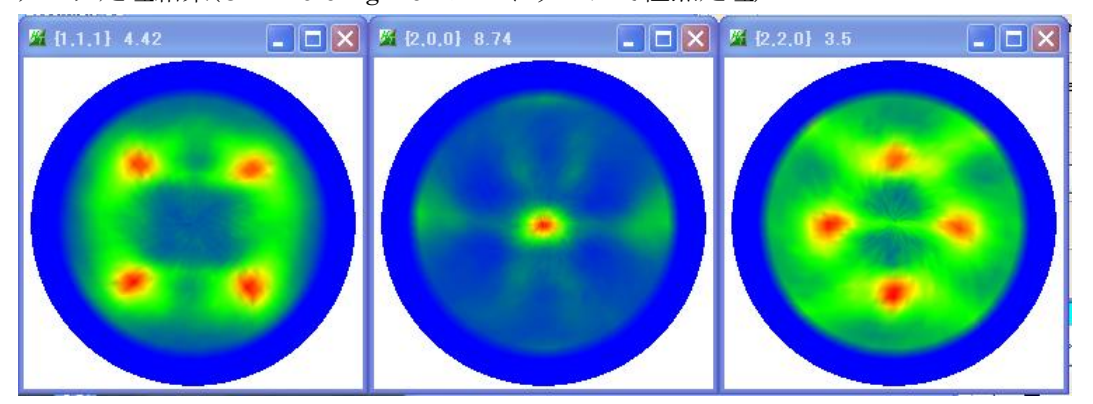

評価結果(データ処理結果のTXT2ファイルを読み込む)

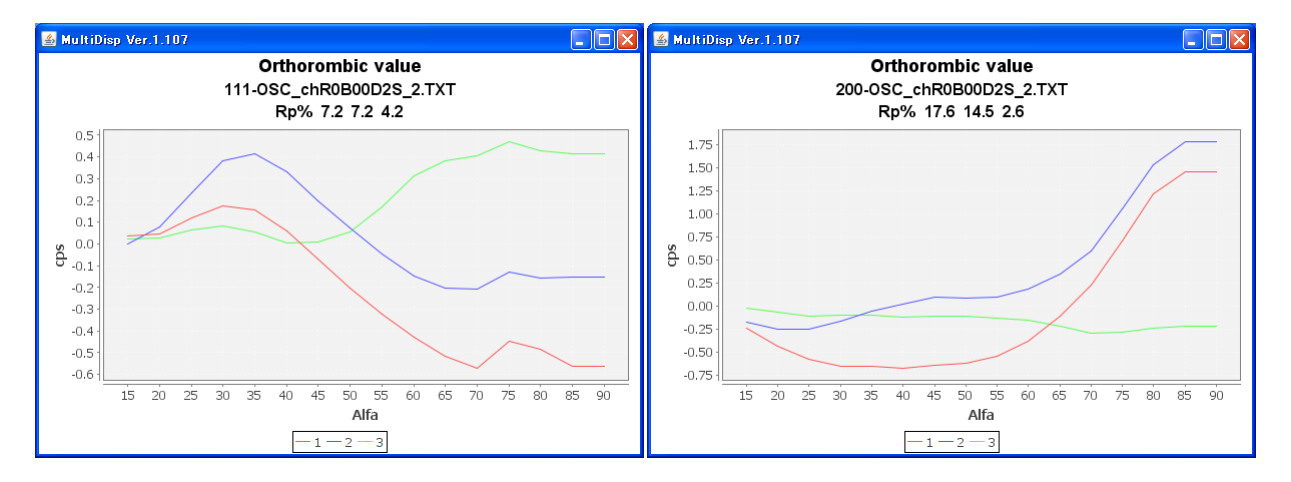

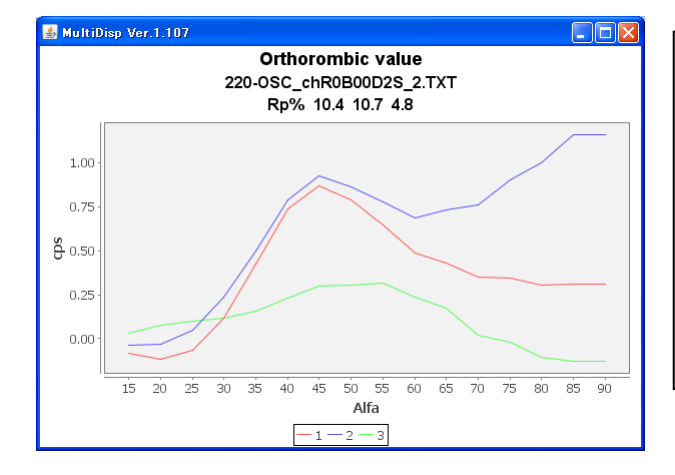

## 結果評価

1は、(β180->90)/(β0->90)

2 lt、(β180->270)/(β0->90)

3は、(β360-.270)/(β0-.90)

(111)極点図に比べ(200),(220)極点図は 非対称性が大きい

# Orthorombic

極点図を以下のブロックに分け、βの加算をα方向に評価する

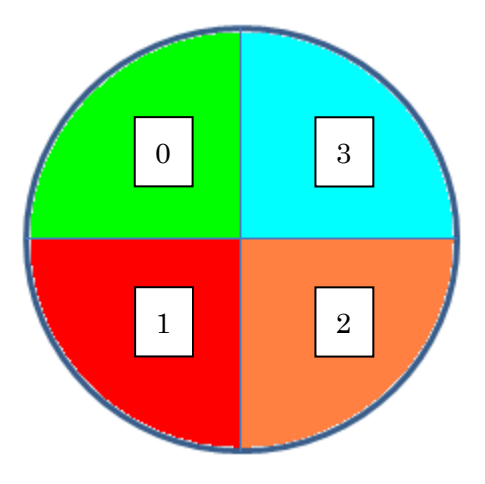

# Monoclinic

極点図を以下のブロックに分け、βの加算をα方向に評価する

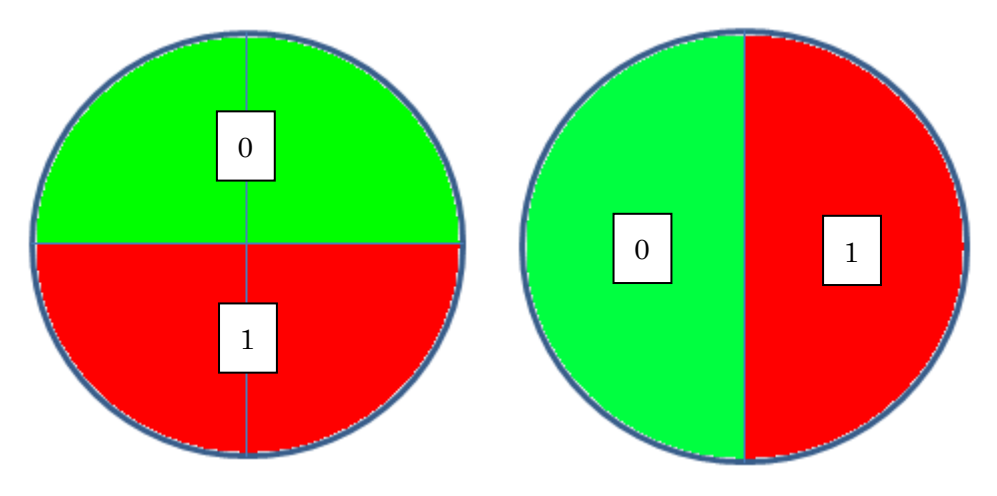

関数評価

Function-m(n)=(Fm(n)-FO(n))/FO(n)

Rp%評価

# $Rpm\% = \Sigma Abs((Fm(n)-F0(n))/F0(n))/anumber*100$

| Fm0         | : 各ブロックのβ方向(α方向)の加算をα方向(β方向)に関数化 |
|-------------|----------------------------------|
| Function-m0 | : F00に対する Fm0の差を F00に対する比率プロファイル |
| Rpm%        | : F0 に対する Error%                 |

C:\CTR\bin\PoleAsymmetryValue.jar のダブルクリック

ODFPOleFigure 2 - ToolKit - PoleOrientationTools - PoleAsymmetry Value to the second state of the second state of t

| 월 ODFPoleFigure2 3.49YT[17/03/31] by CTR |                            |  |  |
|------------------------------------------|----------------------------|--|--|
| File Linear(absolute)3D                  | ToolKit Help InitSet BGMoo |  |  |
| Files select<br>ASC(RINT-PC)             | PFtoODF3                   |  |  |
| <u></u>                                  | SoftWare                   |  |  |
| Calcration Condition<br>Previous Next    | ImageTools                 |  |  |
| Deskeward datate wede                    | PopLATools                 |  |  |
| Backgroud delete mode                    | ODFAfterTools              |  |  |
| D                                        | PoleOrientationTools       |  |  |
|                                          | DataBaseTools              |  |  |
| AbsCalc<br>Schulz reflection method      | FiberTools                 |  |  |
| Defocus file Select                      | StandardODFTools           |  |  |
| Defocus(1) functions                     | DefocusTools               |  |  |
| Make defi                                | ClusterTools               |  |  |
|                                          | InverseTools               |  |  |
| O Defocus(3) function                    | MeasureDatatoASCTools      |  |  |
| <ul> <li>Defocus(2) function</li> </ul>  | OrientationDisplayTools    |  |  |
|                                          |                            |  |  |
|                                          |                            |  |  |
| <u> P</u> oleOrienta                     | tionTools 1.06X by CTR     |  |  |
| File Help                                |                            |  |  |

| File Help                               |                     |                          |
|-----------------------------------------|---------------------|--------------------------|
| TPF,HPF,TXT,TXT2<br>Full Polefigure TXT | Orientation         | fnd,frd,ftd Display      |
| -TXT2<br>Reflection{001} PoleFigure     | NDOrientation       | fnd Display              |
| -TXT2-<br>Reflection PoleFigure         | CreateExpPoleFigure | fnd,frd,ftd Display      |
| PoleFigure                              | RandomLevelCalc     | Cr Display               |
| TXT2<br>Trans,Reflection polefigureTXT2 | PFConnection        | Complete polefigure      |
| -TXT2-<br>PoleFigure TXT2               | PoleHKLUVWSearch    | (α、β) ,{hkl} <uvw></uvw> |
| TXT2<br>PoleFigure TXT2                 | CTRODF              | ODF Polefigure Inverse   |
| -TXT2-<br>PoleFigure TXT2               | PoleAsymmetry∀alue  | Rp% Display              |
|                                         |                     |                          |

| TXT2 ファイルの選択                   |            |      |  |
|--------------------------------|------------|------|--|
| /                              |            |      |  |
| 🙆 Pole Asymmetry Value         |            |      |  |
| File Help                      |            |      |  |
| Input files(T)(2)              |            |      |  |
| Polefigure Disp ContourDisplay |            |      |  |
|                                |            |      |  |
|                                |            |      |  |
| 選択されている TXT2 極点図の表示            | Ā          |      |  |
| 1/4、1/2部                       | F価の指定      |      |  |
| プロファ                           | マイルα方向、β方向 | ]の指定 |  |
|                                |            | 計算開始 |  |

TXT2ファイルの選択(複数のTXT2ファイルを選択)

| ▲ 厭(                        |                                                                                                    |
|-----------------------------|----------------------------------------------------------------------------------------------------|
| 参照:                         | 🛅 O DFPoleFigure 🕑 🥬 🖽 📰                                                                                                  |
| していていています。<br>最近使ったファ<br>イル | CTRODF<br>random<br>111-OSC_chR0B00D2S_2.TXT<br>200-OSC_chR0B00D2S_2.TXT                                                  |
| <b>び</b><br>デスクトップ          | 220-OSC_chR0B00D2S_2.TXT                                                                                                  |
| אנאנדא אר<br>דע אנאנדא      |                                                                                                    |
| ער באר אד<br>ארבארב אד      |                                                                                                    |
| 🧐<br>र्न २७४७-७             | ファイル名:       D-OSC_chR0B00D2S_2.TXT***220-OSC_chR0B00D2S_2.TXT**       開く         ファイルタイブ:       *txt*.Txt*.TXT       取消し |

ホルダ、ファイル名が表示される。

| 💰 PoleAsymmetryValue                                                                                                    |  |
|----------------------------------------------------------------------------------------------------|--|
| File Help                                                                                                    |  |
| Input files(TXT2)         C:\CTR\DATA\ODFPoleFigure         111-OSC_chR0B00D2S_2.TXT       200-OSC_chR0B00D2S_2.TXT         Polefigure Disp       ContourDisplay         Orthorombic       Alfa Direction |  |

| 極点 | 図 | の表 | 示 |
|----|---|----|---|
|----|---|----|---|

| 📓 (111) 4.42             | 🗙 🎽 (200) 8.74     | 💶 🗖 🔀 🖉 (220) 3        | .5 📃 🗖 🔀         |        |
|--------------------------|--------------------|------------------------|------------------|--------|
|                          |                    |                        |                  |        |
| 🛓 PoleAsymmetryValue     |                    |                        |                  |        |
| File Help                |                    |                        |                  |        |
| Input files(TXT2)        |                    |                        |                  |        |
|                          | oleFigure          |                        |                  |        |
| 111-OSC_chR0B00D2S_2.TXT | 200-OSC_chR0B00D2S | _2.TXT 220-OSC_chR0B00 | ID2S_2.TXT       |        |
| Polefigure Disp C        | ontourDisplay      | horombic               | ✓ Alfa Direction | ✓ Calc |
|                          |                    |                        |                  |        |

対称操作を指定

| 🔹 PoleAsymmetryValue                                                       |                            |                       |  |  |
|----------------------------------------------------------------------------|----------------------------|-----------------------|--|--|
| File Help                                                                  |                            |                       |  |  |
| _Input files(TXT2)                                                         |                            |                       |  |  |
| C:\CTR\DATA\ODFPoleFigure                                                  |                            |                       |  |  |
| 111-OSC_chR0B00D2S_2.TXT_200-OSC_chR0B00D2S_2.TXT_220-OSC_chR0B00D2S_2.TXT |                            |                       |  |  |
|                                                                            |                            |                       |  |  |
| Polefigure Disp ContourDisplay                                             | Orthorombic                | Alfa Direction 🔽 Calc |  |  |
|                                                                            | Orthorombic                |                       |  |  |
|                                                                            | Monoclinic(Top and bottom) |                       |  |  |
|                                                                            | Monoclinic(Right and left) |                       |  |  |

評価方向の指定

| 💰 Pole Asymmetry Value                                                                     |  |
|--------------------------------------------------------------------------------------------|--|
| File Help                                                                                  |  |
| _Input files(TXT2)                                                                         |  |
| C:\CTR\DATA\ODFPoleFigure                                                                  |  |
|                                                                                            |  |
|                                                                                            |  |
|                                                                                            |  |
| Polefigure Disp     ContourDisplay     Orthorombic     Y     Alfa Direction     Y     Calc |  |
| Alfa Direction                                                                             |  |
| Beta Direction                                                                             |  |

#### 評価 (Orthorombic $\alpha$ )

評価結果データが重なって表示される。

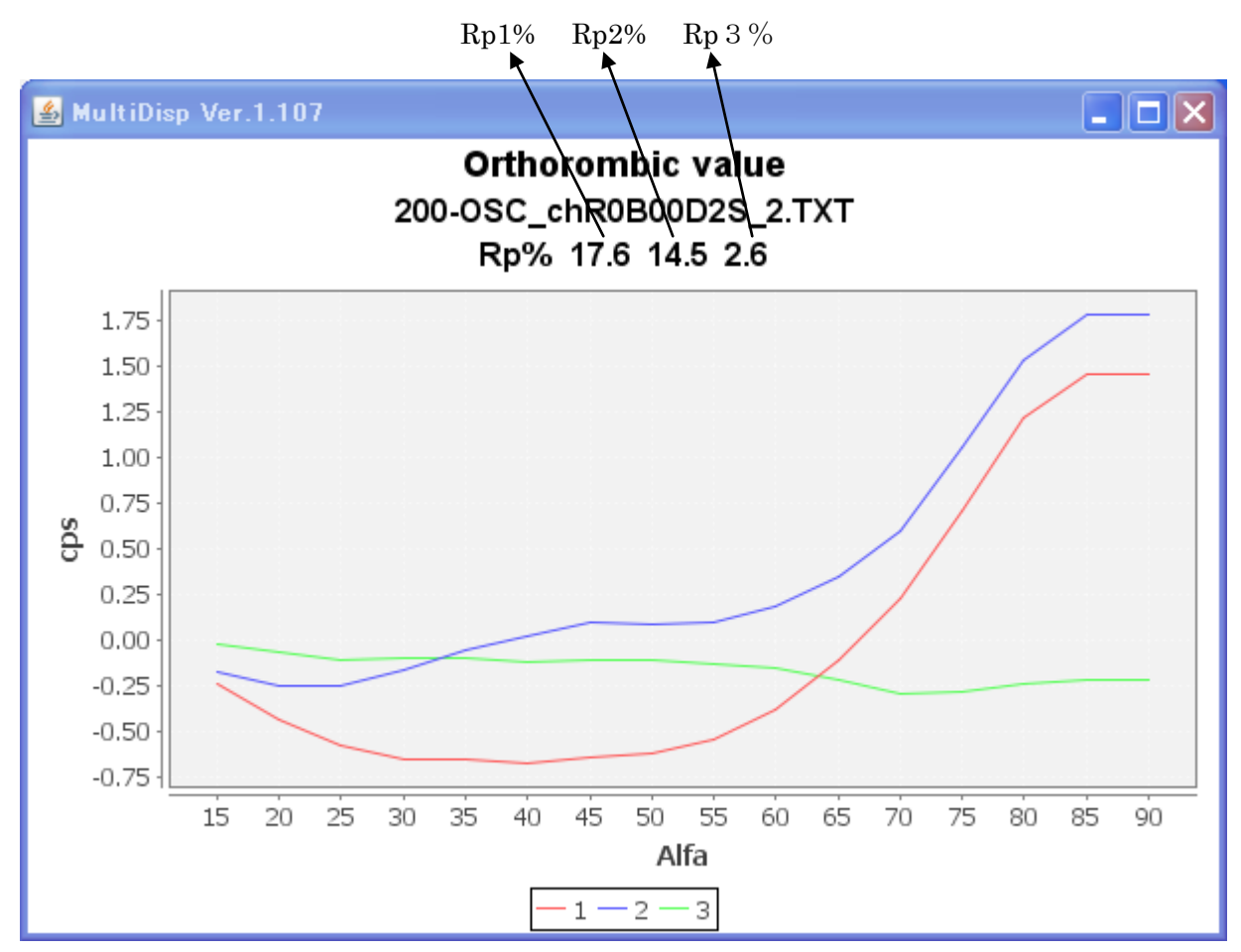

赤1:0に対する1の評価結果(Function-1 ())
 青2:0に対する2の評価結果(Function-2 ())
 緑3:0に対する3の評価結果(Function-3 ())

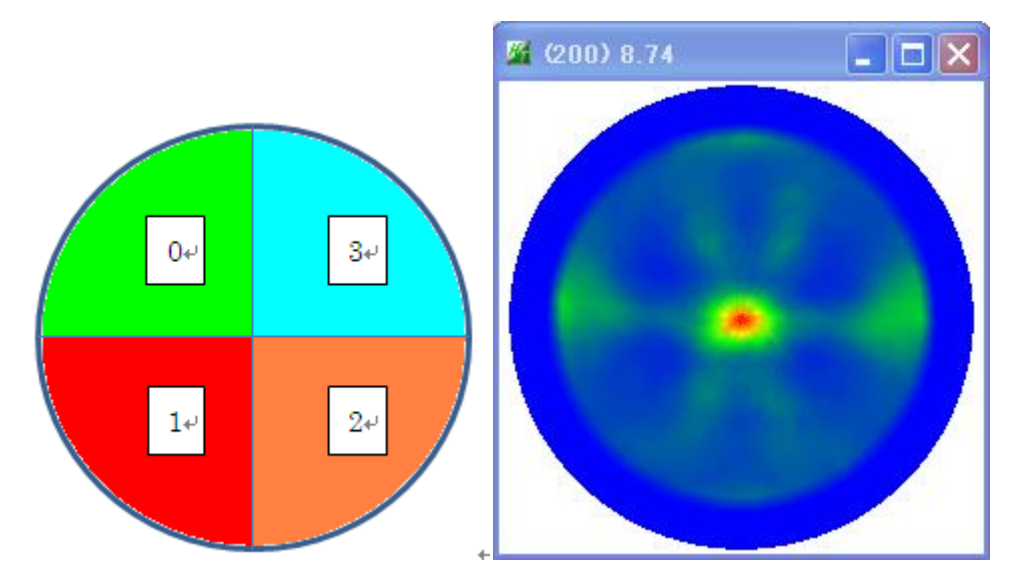

1と2のErrorが大きく、3のErrorが小さいので、上下非対称と評価されます。

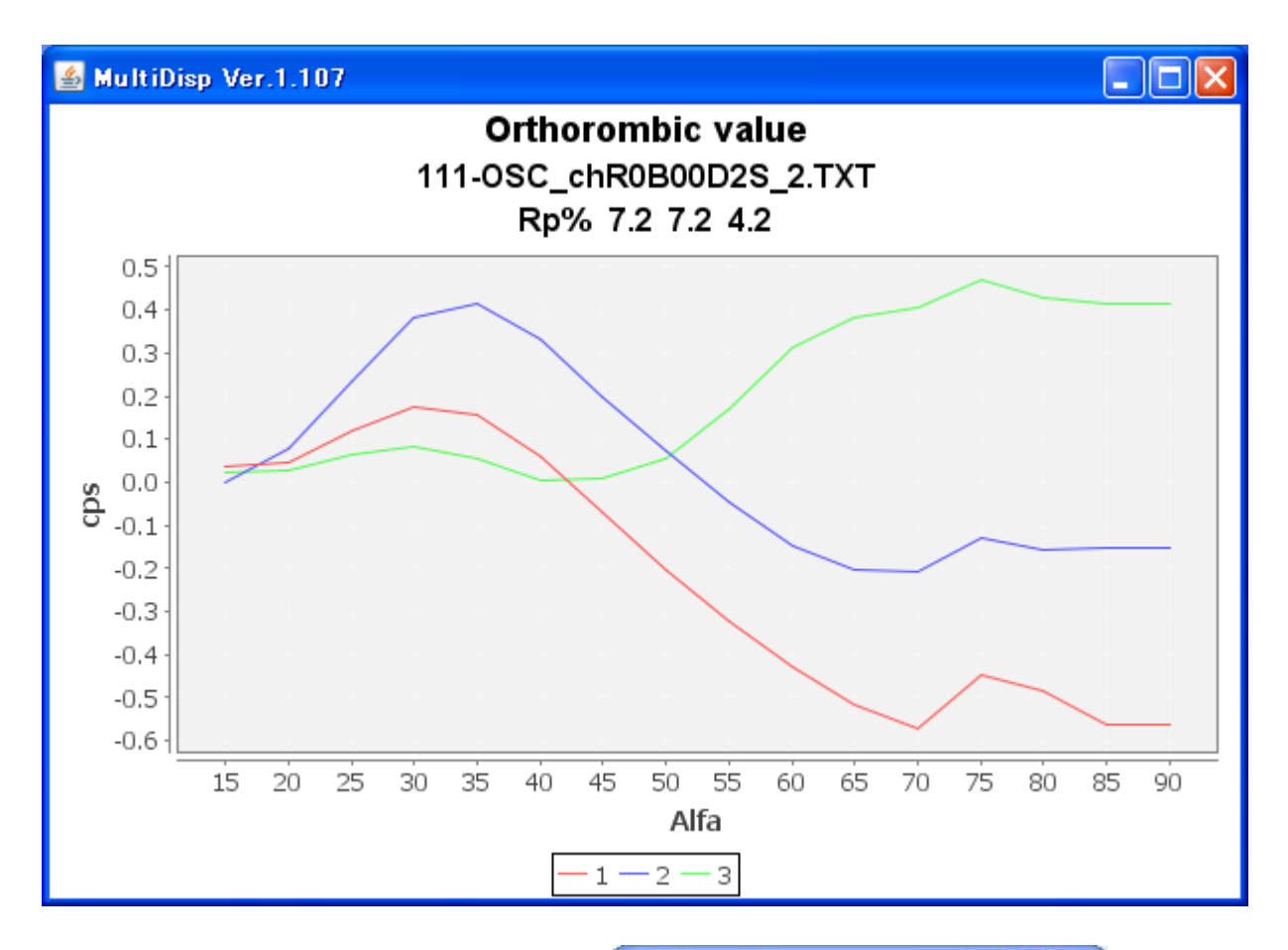

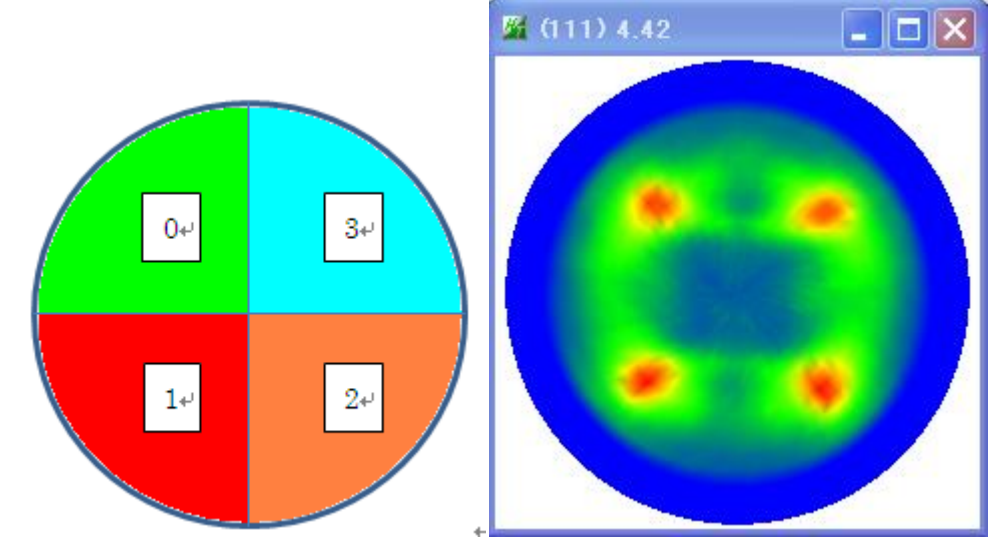

0に対して、1,2,3のErrorは、ほぼ同等と評価されます。

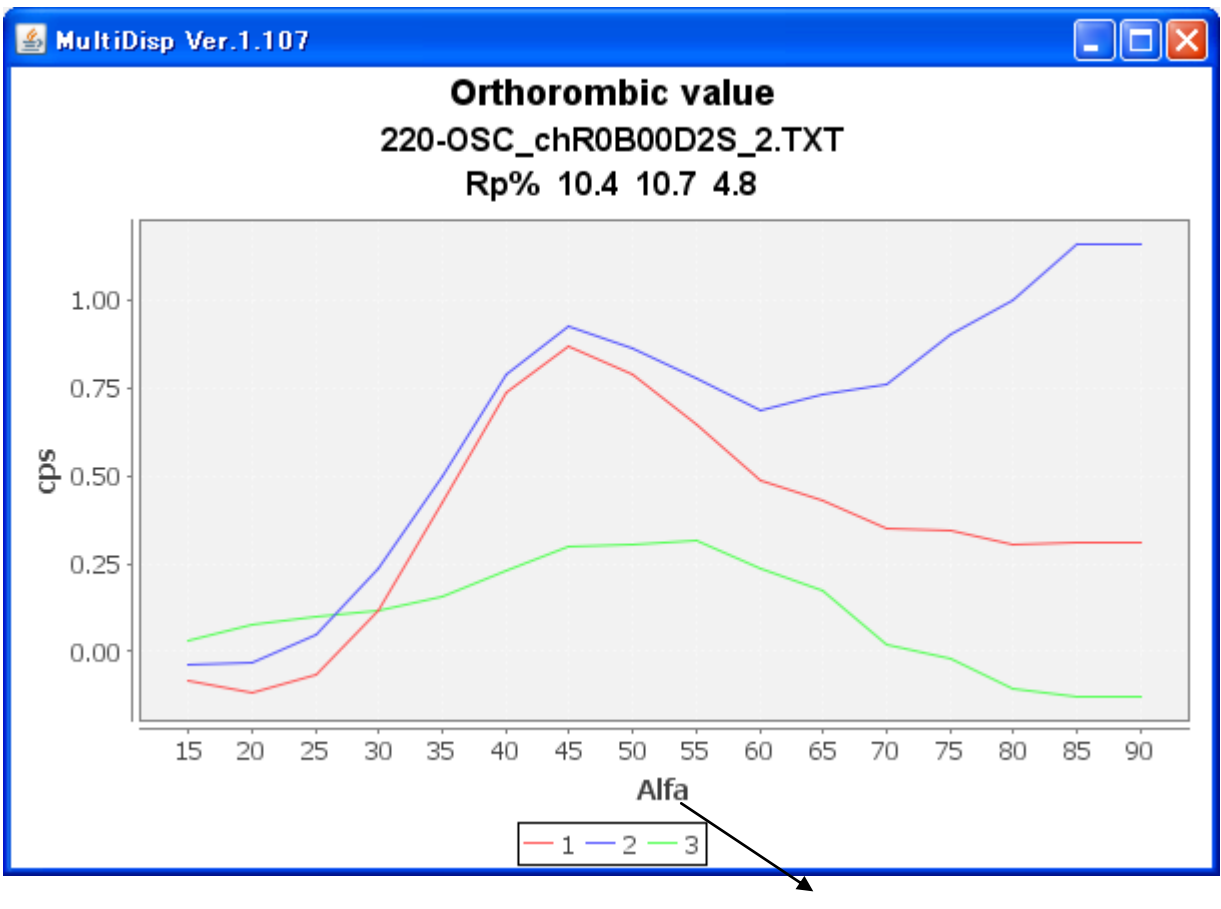

α 方向

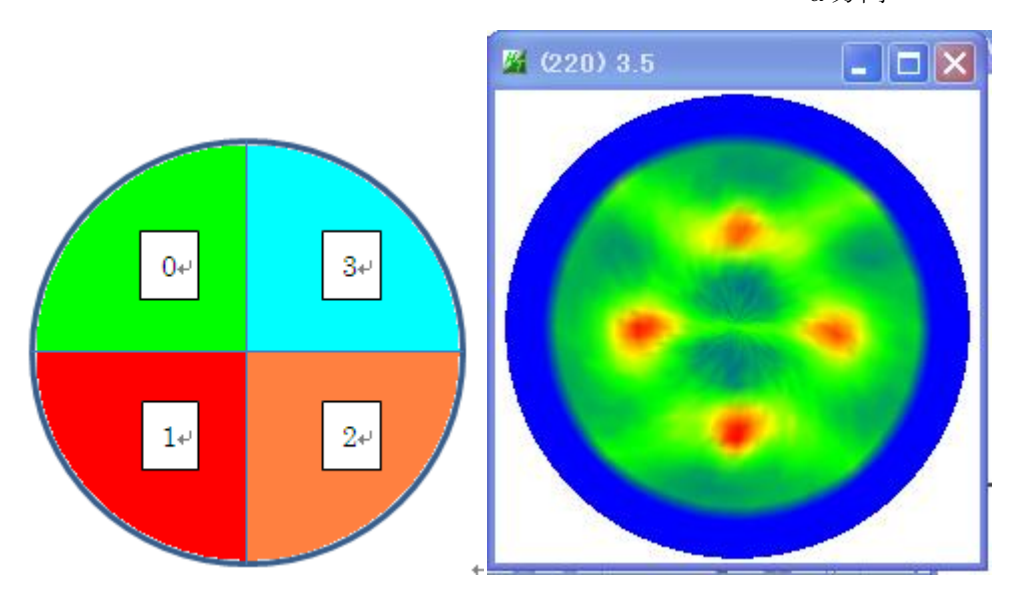

(200)と同様に、上下非対称と評価されます。

## 対称性に矛盾のないCubeデモデータ

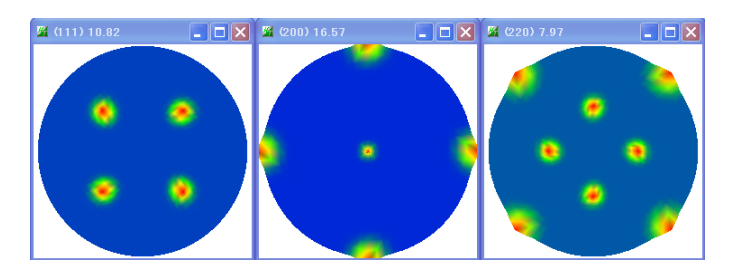

## 1/4対称(Orthorombic) α方向評価

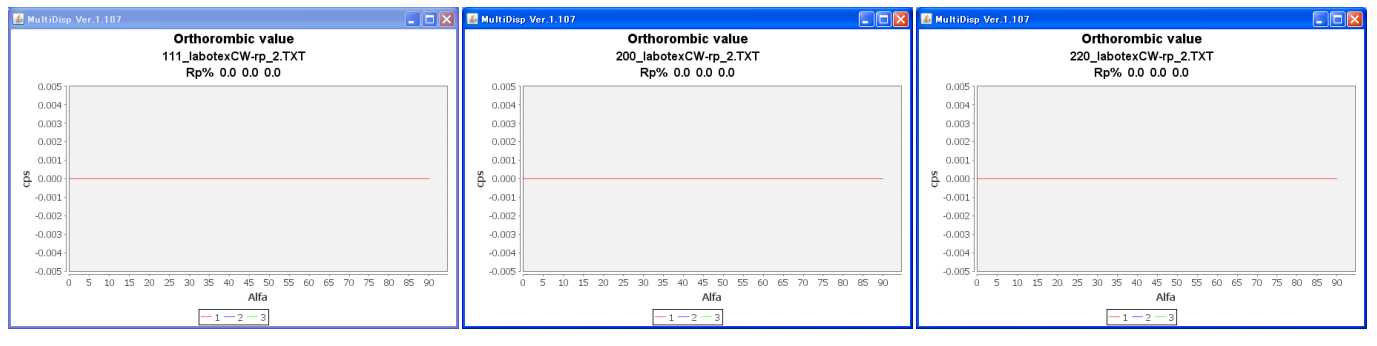

## 1/4対称(Orthorombic) β方向評価

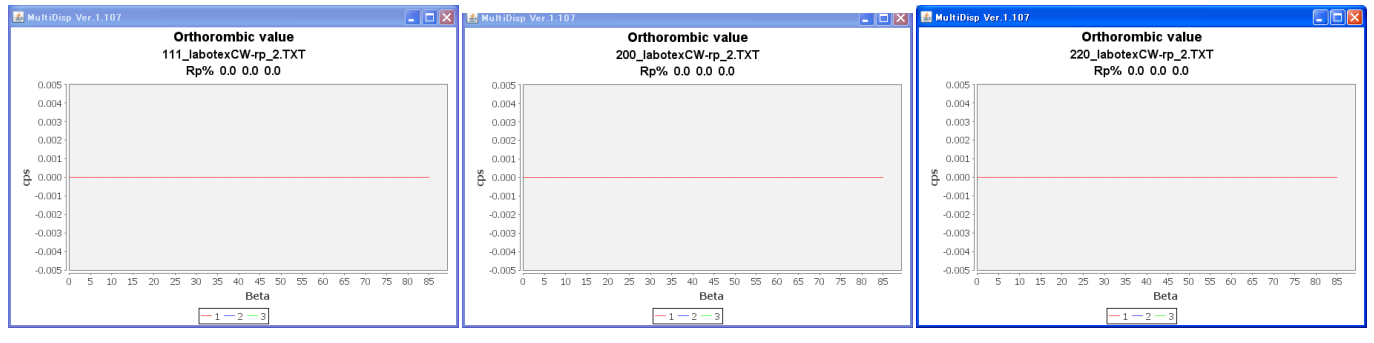

#### 1/2対称 (Monoclinic Top and bottom $\alpha$ )

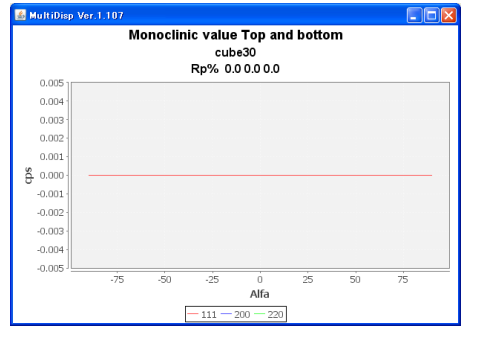

1/2対称 (Monoclinic Right and left  $\alpha$ )

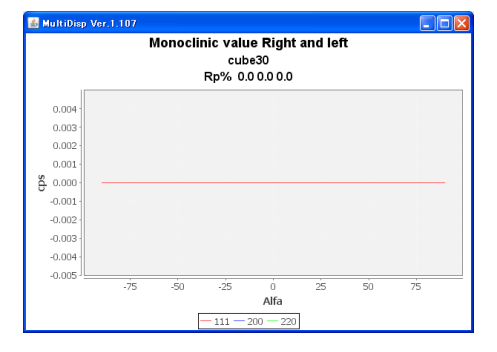